## Portal do Servidor da Câmara de Cachoeiro de Itapemirim (Primeiro Acesso)

1 - Acesse o site da Câmara Municipal de Cachoeiro de Itapemirim: www.cachoeirodeitapemirim.es.leg.br/

## 2 - Clique em Portal do Servidor;

| ← → C ☆ ③ www.cachoeirodeitapemirim.es.leg.br    |                                                                   |                           |                                      |
|--------------------------------------------------|-------------------------------------------------------------------|---------------------------|--------------------------------------|
| 🗰 Apps 🗅 Login de Acesso 💴 Policard 💪 Google 📕 H | HotMail 💽 YouTube 📑 Facebook                                      | 🗅 CMCI/ES 🥡 PMCI/ES 🗋 DOM | Cachoeiro 🍳 Certidão de quitação 🏻 🗋 |
| Сат сасно                                        | i <mark>ara Municipal</mark><br>Deiro de <mark>ita a</mark> mirim |                           |                                      |
| Página Inicial Perguntas Frequentes Portal       | do Servidor Atividade Legislativa                                 |                           |                                      |
| Institucional                                    | Você está aqui: Página Inicial                                    |                           |                                      |
| A Câmara                                         |                                                                   |                           |                                      |
| História                                         | Pauta da                                                          | Projetos                  | <b>S</b> Transparência               |
| Orgão do Legislativo                             | Jessdo                                                            | de Lei                    |                                      |
| Parlamentares                                    |                                                                   |                           | Notícias                             |
| Mesa Diretora                                    |                                                                   |                           | 13/09/2017                           |
| Comissões Parlamentares                          |                                                                   |                           | Resumo dos pro                       |

## 3 - Clique em SMARrh

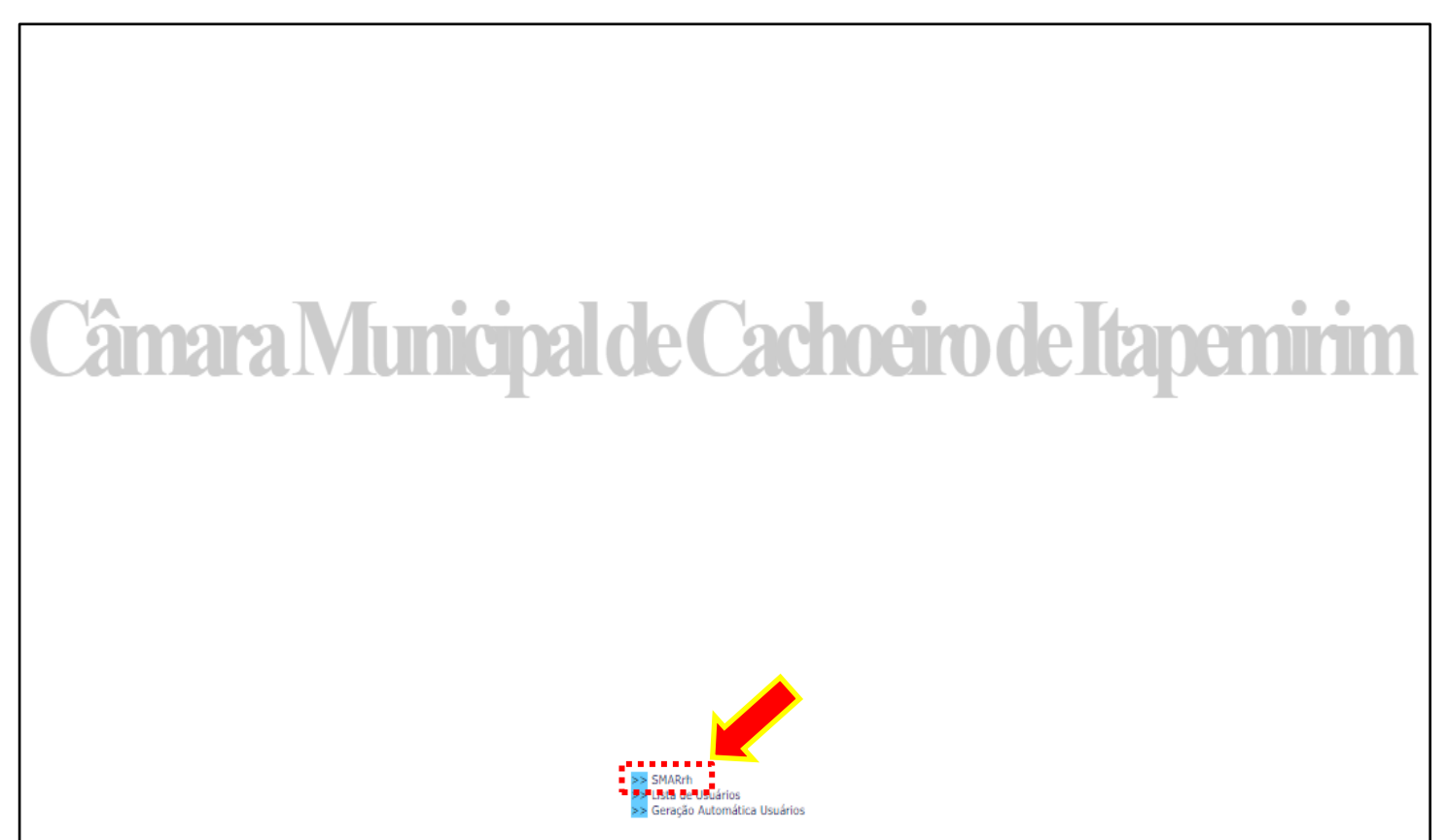

4 – Digite nos campos: <u>Matrícula</u>, o número da sua matrícula; <u>Senha</u>, preencha com seu CPF; <u>Data de</u> <u>Nascimento</u>, complete o dia (dois dígitos) ou o mês (dois dígitos) ou o ano (quatro dígitos) de seu nascimento, de acordo com o que for solicitado; <u>Imagem</u>, digite o código de letras e números que aparece aleatoriamente em cada acesso. Para finalizar clique em <u>Confirmar</u>.

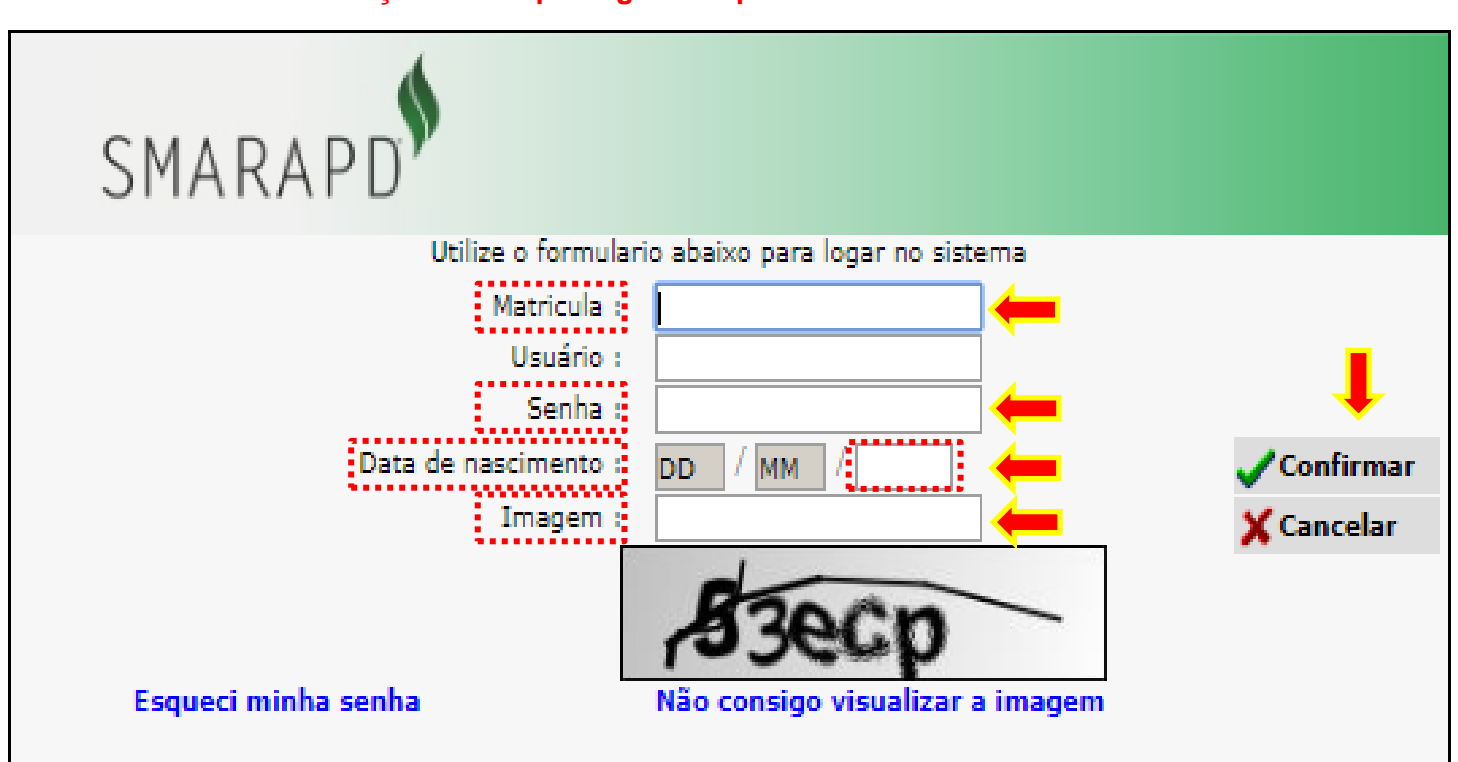

Atenção: O campo Login será preenchido automaticamente.

5 - No primeiro acesso é necessário confirmar alguns dados para que você possa alterar sua senha. Preencha os campos com suas informações (\*<u>CPF</u> / \*<u>Data de Nascimento</u> – xx/xx/xxxx / \*<u>Selecione o nome</u> <u>da mãe</u>), clique em <u>Confirmar</u> e na próxima tela altere a sua senha.

| SMARAPD | Sexta-feira, 15 de Setembro de 2017, Usuário:    | Sair |
|---------|--------------------------------------------------|------|
|         | Confirmação de dados cadastrais                  |      |
|         | Confirme os dados abaixo para alterar sua senha: |      |
|         | CPF: Data de nascimento:                         |      |
|         | Confirmar X Cancelar                             |      |

6 – Para acessar o Contracheque clique em Emissão de Contracheque.

| SMARAPD |                                                  |            |
|---------|--------------------------------------------------|------------|
|         | Quarta-feira, 20 de Setembro de 2017, Usuario:   | Sair       |
|         | Menu Recursos Humanos                            |            |
|         |                                                  | Retornar 💌 |
|         | Serviços Disponíveis<br>Emissão do Contra Cheque |            |
|         | Emissão do Informe de Rendimentos                |            |
|         | Alterar Senha                                    |            |
|         |                                                  |            |
|         |                                                  |            |
|         |                                                  |            |
|         |                                                  |            |
|         |                                                  |            |
|         |                                                  |            |
|         |                                                  |            |

7 – Na tela seguinte preencha os campos <u>Emitir o demonstrativo do ano de</u>, <u>Mês de</u>, <u>Referente à</u> <u>folha de</u>, com as opções de ano, mês e tipo de contracheque desejado (Mensal / Férias / 13º Salário) e clique em <u>Visualizar</u> para gerar o contracheque.

| SMARAPD                                 |            |                                                    |               |
|-----------------------------------------|------------|----------------------------------------------------|---------------|
|                                         |            | Quarta-feira, 20 de Setembro de 2017, Usuário      | o: Sair       |
|                                         | Emissão d  | o Demonstrativo de Pagamento                       | <b>B</b> io c |
|                                         |            |                                                    | Retornar 🔻    |
| Matrícula                               |            |                                                    |               |
| Nome                                    |            | Nascimento                                         |               |
| RG                                      |            | CPF                                                |               |
| Emitir o demonstrativo do ano de 2017 🔻 | mês de 🖲 🔻 | referente à folha de Folha de Pagamento Mensal 🔻 🔻 | 🐧 Visualizar  |
| 1                                       | 1          | 1                                                  | 1             |
|                                         |            |                                                    |               |

## Dúvidas

Entre em contato com o setor de Recursos Humanos.

Ramal: 5605 / 5617 / 5618